## ขั้นตอนการติดตั้ง/ปรับปรุงโปรแกรมทะเบียนรักษาทดแทนไต (HD) เป็น รุ่น 2.3

### แบบที่ 1 เครื่องที่ใช้งานมีโปรแกรมรุ่นเดิมอยู่แล้ว

#### ขั้นตอนการปรับปรุง

- 1. Download โปรแกรมชุดปรับปรุง **HDUpdV23New.exe** เก็บไว้ใน Drive C:\ หรือโฟลเดอร์อื่น ๆ (สถานพยาบาลกำหนดขึ้นเอง)
  - 2. ดับเบิ้ลคลิกแฟ้มข้อมูล "HDUpdV23New.exe" จะได้หน้าจอดังรูป

| Open File - Security Warning                                                                                                    | WinZip Self-Extractor - HDUpdV23.exe                                                                                                    |
|----------------------------------------------------------------------------------------------------|----------------------------------------------------------------------------------------------------|
| The publisher could not be verified. Are you sure you want to run this software? Name: HDUpdV2.exe Publisher: Unknown Publisher Type: Application From: D:\D00 Run Cancel                                                     | To unzip all files in HDUpdV23.exe to the specified folder press the Unzip button.       Unzip         Unzip to folder:       Run WinZip         c:\hd\       Browse       Close         ✓ Overwrite files without prompting       About |
| ✓ Always ask before opening this file This file does not have a valid digital signature that verifies its publisher. You should only run software from publishers you trust.<br><u>How can I decide what software to run?</u> |                                                                                                    |

3. คลิกปุ่ม "**Unzip**" เพื่อปรับปรุงโปรแกรม จะมีข้อความแจ้งจำนวนแฟ้มข้อมูลที่มีการปรับปรุง คลิกปุ่ม "OK" และ

ิคลิกปุ่ม "Close" ตามลำดับ

|    |                  | WinZip Self | -Extractor - HDUpdV23.exe<br>Fles in HDUpdV22 are to the specified<br>WinZip Self-Extractor<br>13 file(s) unzipped successfully<br>OK | LInzip<br>Run WinZip<br>Close<br>About<br>Help |
|----|------------------|-------------|----------------------------------------------------------------------------------------------------|------------------------------------------------|
| 4. | เปลี่ยนชื่อไอคอา | มHD 2.2 เป็ | ใน HD 2.3 บน Desktop HD 2.2                                                                                                    | → ID 2.3                                       |

# แบบที่ 2 ติดตั้งใหม่ไม่มีโปรแกรมรุ่นเดิม

#### ขั้นตอนการปรับปรุง

 Download โปรแกรมชุดเต็ม HDSetup23.exe เก็บไว้ใน Drive C:\ หรือโฟลเดอร์อื่น ๆ (สถานพยาบาลกำหนดขึ้นเอง)

2. ดับเบิ้ลกลิกแฟ้มข้อมูล "HDSetup23.exe" ที่ได้จากการ Download ข้อ 1 จะได้หน้าจอดังรูป

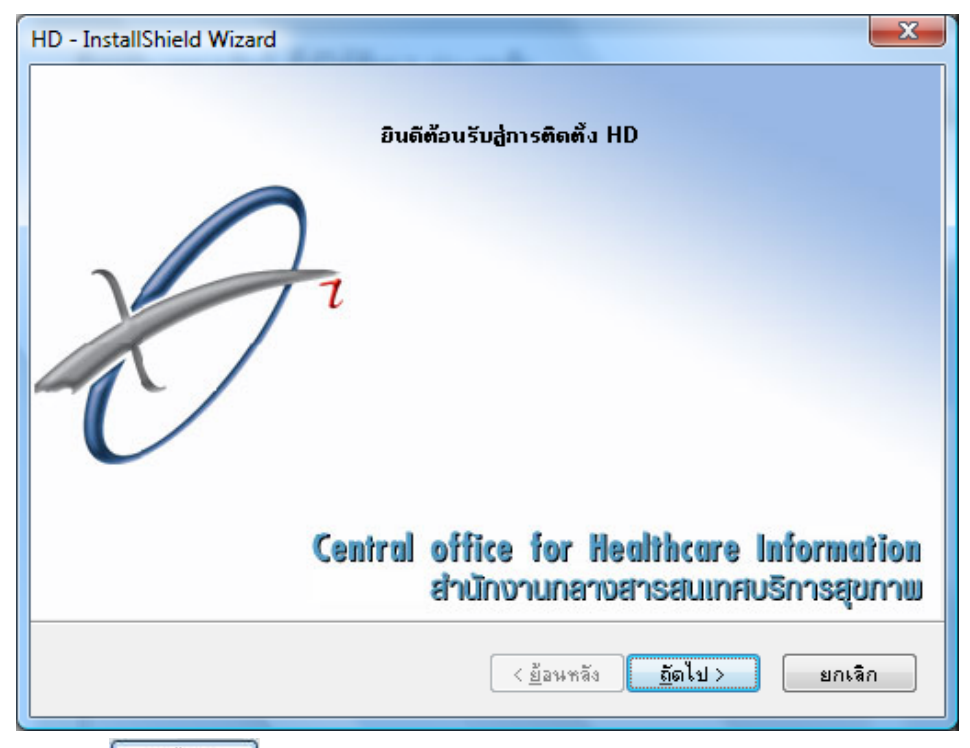

ลถิกปุ่ม <u>อัตไป></u> จะได้หน้าจอดังรูป

| สำนักงานกลางสารสนเทศบริการสุขภาพ                   |
|----------------------------------------------------|
| กรุณาป้อนข้อมูลของท่าน                             |
| ชื่อผู้ใช้ที่ login:                               |
| User                                               |
| ชื่อโรงพยาบาล:                                     |
| Hosp                                               |
| ติดตั้งโปรแกรมประยุกต์นี้สำหรับ:                   |
| 🔘 <u>ผู้</u> ใช้ทุกคนที่ใช้คอมพิวเตอร์เครื่องนี้   |
| 🔘 <u>เ</u> ฉพาะผู้ใช้ที่ login ((User)) (ไม่แนะนำ) |
|                                                    |
| InstallShield                                      |
| < <u>ย้</u> อนหลัง <u>ถ</u> ัดไป> ยกเลิก           |

เป็นการให้รายละเอียดของผู้ใช้

ช่องชื่อผู้ใช้ที่ login: เติม *ชื่อผู้ใช้โปรแกรม* 

|                     |                  | ਕ <i>ਜ</i> ਕ                               |
|---------------------|------------------|--------------------------------------------|
| พ่อ.ฯฬอไร.ฯพยาบาอ ∙ | เต็บ หือหว่ายวาบ | หรือหิอโรงพยางเาอ                          |
|                     |                  | 11 J U U U I J I I I I I I I I I I I I I I |

คลิกปุ่ม <u>อึดไป></u>จะได้หน้าจอดังรูป

| HD - InstallShield                                                                                                    | l Wizard                                                                                                    |          |
|----------------------------------------------------------------------------------------------------|----------------------------------------------------------------------------------------------------|----------|
| ประเภทของการด์                                                                                                    | ทิดตั้ง                                                                                                    | 2.       |
| คลิกประเภทขอ                                                                                                    | องการติดตั้งที่ท่านต้องการ แล้วคลิก ถัดไป                                                                                                    |          |
| 💿 ปกติ                                                                                                    | โปรแกรมจะติดตั้งตามตัวเลือกปกติที่ใช้เป็นส่วนใหญ่ ขอแนะนำให้ใช้สำหรับผู้<br>ใช้ส่วนใหญ่                                                                                                    |          |
| <u>ก</u> ะทัดรัด                                                                                                    | โปรแกรมจะติดตั้งตามตัวเลือกที่จำเป็นต้องใช้ที่น้อยที่สุด                                                                                                    |          |
|                                                                                                    |                                                                                                    |          |
| nstallShield ———                                                                                                    |                                                                                                    |          |
|                                                                                                    | < <u>ย้</u> อนหลัง <u>ถ</u> ัดไป> ยกเลิก                                                                                                    |          |
| เลือกประเภทกา<br>- ปกติ<br>- กะทัดรัด                                                                                                    | เรติดตั้ง ซึ่งมีให้เลือก 2 ประเภทคือ<br>โปรแกรมจะติดตั้งตัวเลือกที่ผู้ใช้ใช้เป็นส่วนใหญ่ (ขอแนะนำให้เลือกปร<br>โปรแกรมจะติดตั้งตัวเลือกที่จำเป็นสำหรับใช้งานเท่านั้น                                                                                                    | າະເກ     |
| เลือกประเภทกา<br>- ปกติ<br>- กะทัดรัด<br>คลิกปุ่ม 🎑 🏹                                                                                                    | เรติดตั้ง ซึ่งมีให้เลือก 2 ประเภทคือ<br>โปรแกรมจะติดตั้งตัวเลือกที่ผู้ใช้ใช้เป็นส่วนใหญ่ (ขอแนะนำให้เลือกปร<br>โปรแกรมจะติดตั้งตัวเลือกที่จำเป็นสำหรับใช้งานเท่านั้น<br>โป> จะได้หน้าจอดังรูป                                                                                                    | າະເກ     |
| เลือกประเภทกา<br>- ปกติ<br>- กะทัดรัด<br>คลิกปุ่ม <u>อัต</u><br>HD - InstallShield                                                                                                    | เรติดตั้ง ซึ่งมีให้เลือก 2 ประเภทคือ<br>โปรแกรมจะติดตั้งตัวเลือกที่ผู้ใช้ใช้เป็นส่วนใหญ่ (ขอแนะนำให้เลือกปร<br>โปรแกรมจะติดตั้งตัวเลือกที่จำเป็นสำหรับใช้งานเท่านั้น<br>โป> จะได้หน้าจอดังรูป<br>Wizard                                                                                                    | າະເກ<br> |
| เลือกประเภทกา<br>- ปกติ<br>- กะทัครัด<br>คลิกปุ่ม <u>อัต</u><br>HD - InstallShield<br>เริ่มคัดลอกไฟล์<br>ตรวจอูต่าที่กำห                                                                | เรติดตั้ง ซึ่งมีให้เลือก 2 ประเภทคือ<br>โปรแกรมจะติดตั้งตัวเลือกที่ผู้ใช้ใช้เป็นส่วนใหญ่ (ขอแนะนำให้เลือกปร<br>โปรแกรมจะติดตั้งตัวเลือกที่จำเป็นสำหรับใช้งานเท่านั้น<br>โปรง<br>จะได้หน้าจอดังรูป<br>Wizard                                                                                                    | າະເກ<br> |
| เลือกประเภทกา<br>- ปกติ<br>- กะทัดรัด<br>คลิกปุ่ม <u>อัต</u><br>HD - InstallShield<br>เริ่มกัดลอกไฟล์<br>ตรวจอุต่าที่กำห<br>ตัวติดตั้งมีข้อมูร<br>ที่กำหนดไว้ ได้                       | เรติดตั้ง ซึ่งมีให้เลือก 2 ประเภทคือ<br>โปรแกรมจะติดตั้งตัวเลือกที่ผู้ใช้ใช้เป็นส่วนใหญ่ (ขอแนะนำให้เลือกปร<br>โปรแกรมจะติดตั้งตัวเลือกที่จำเป็นสำหรับใช้งานเท่านั้น<br>โป> จะได้หน้าจอดังรูป<br>I Wizard<br>หนดก่อนคัดลอกไฟล์<br>ลเพียงพอที่จะเริ่มคัดลอกไฟล์โปรแกรม ถ้าท่านต้องการตรวจดู หรือเปลี่ยนแปลงค่า<br>หลึก ย้อนหลัง ถ้าท่านต้องการใช้ค่าที่กำหนดนี้ ให้คลิก ถัดไป เพื่อเริ่มคัดลอกไฟล์           | າ<br>1   |
| เลือกประเภทกา<br>- ปกติ<br>- กะทัดรัด<br>คลิกปุ่ม <u>ขึ</u> ด<br>HD - InstallShield<br>เริ่มกัดลอกไฟล์<br>ตรวจอุค่าที่กำห<br>ตัวติดตั้งมีช้อมูร<br>ที่กำหนดไว้ ให้<br>การตั้งค่าบัจจุบั | เรติดตั้ง ซึ่งมีให้เลือก 2 ประเภทคือ<br>โปรแกรมจะติดตั้งตัวเลือกที่ผู้ใช้ใช้เป็นส่วนใหญ่ (ขอแนะนำให้เลือกปร<br>โปรแกรมจะติดตั้งตัวเลือกที่จำเป็นสำหรับใช้งานเท่านั้น<br>เป> จะได้หน้าจอดังรูป<br>I Wizard<br>เหตา่อนคัดลอกไฟล์<br>เลเพียงพอที่ละเริ่มคัดลอกไฟล์โปรแกรม ถ้าท่านต้องการตรวจด หรือเปลี่ยนแปลงค่า<br>รักลิก ย้อนหลัง ถ้าท่านต้องการใช้ค่าที่กำหนดนี้ ให้คลิก ถัดไป เพื่อเริ่มคัดลอกไฟล์<br>เน   | າ<br>າ   |
| เลือกประเภทกา<br>- ปกติ<br>- กะทัครัด<br>คลิกปุ่ม อัต<br>HD - InstallShield<br>เริ่มคัดลอกไปล์<br>ตรวจอูค่าที่กำห<br>ตัวติดตั้งมีข้อมูร<br>ที่กำหนดไว้ ให้<br>การตั้งค่าปัจจุบั         | เรติดตั้ง ซึ่งมีให้เลือก 2 ประเภทคือ<br>โปรแกรมจะติดตั้งตัวเลือกที่ผู้ใช้ใช้เป็นส่วนใหญ่ (ขอแนะนำให้เลือกปร<br>โปรแกรมจะติดตั้งตัวเลือกที่จำเป็นสำหรับใช้งานเท่านั้น<br>โป> จะได้หน้าจอดังรูป<br>I Wizard<br>หนตก่อนคัดลอกไฟล์<br>หนตก่อนคัดลอกไฟล์โปรแกรม ถ้าท่านต้องการตรวจอุทร๊อเปลี่ยนแปลงค่า<br>เคลิก ย้อนหลัง ถ้าท่านต้องการใช้ค่าที่กำหนดนี้ให้คลิก ถัดไป เพื่อเริ่มคัดลอกไฟล์<br>เ                  | ະ        |
| เลือกประเภทกา<br>- ปกติ<br>- กะทัดรัด<br>คลิกปุ่ม <u>ขัต</u><br>HD - InstallShield<br>เริ่มคัดลอกไฟล์<br>ตรวจอุค่าที่กำห<br>ตัวติดตั้งมีช้อมูร<br>ที่กำหนดไว้ ให้                       | เรดิดตั้ง ซึ่งมีให้เลือก 2 ประเภทคือ<br>โปรแกรมจะติดตั้งตัวเลือกที่ผู้ใช้ใช้เป็นส่วนใหญ่ (ขอแนะนำให้เลือกปร<br>โปรแกรมจะติดตั้งตัวเลือกที่จำเป็นสำหรับใช้งานเท่านั้น<br>ไป> จะได้หน้าจอดังรูป<br>I Wizard<br>หนดก่อนคัดลอกไฟล์<br>สเพียงพอที่ละเริ่มตัดลอกไฟล์โปรแกรม ถ้าท่านต้องการตรวจอุ หรือเปลี่ยนแปลงค่า<br>หลุ่ม ย้อนหลัง ถ้าท่านต้องการใช้ค่าที่กำหนดนี้ ให้คลิก ถัดไป เพื่อเริ่มคัดลอกไฟล์<br>รุ่น: | າ        |
| เลือกประเภทกา<br>- ปกติ<br>- กะทัดรัด<br>คลิกปุ่ม <u>ขึ</u> ด<br>HD - InstallShield<br>เริ่มกัดลอกไฟล์<br>ตรวจอุค่าที่กำห<br>ตัวติดตั้งมีช้อมูร<br>ที่กำหนดไว้ ให้<br>การตั้งค่าปัจจุบั | เรดิดดั้ง ซึ่งมีให้เลือก 2 ประเภทคือ<br>โปรแกรมจะติดตั้งตัวเลือกที่ผู้ใช้ใช้เป็นส่วนใหญ่ (ขอแนะนำให้เลือกปร<br>โปรแกรมจะติดตั้งตัวเลือกที่จำเป็นสำหรับใช้งานเท่านั้น<br>เงา<br>จะได้หน้าจอดังรูป<br>I Wizard<br>เกลก่อนคัดลอกไฟล์<br>ลเพียงพอที่จะเริ่มตัดลอกไฟล์โปรแกรม ถ้าท่านต้องการตรวจดู หรือเปลี่ยนแปลงค่า<br>สเพียงพอที่จะเริ่มตัดลอกไฟล์โปรแกรม ถ้าท่านต้องการตรวจดู หรือเปลี่ยนแปลงค่า<br>สเ       | ະເທ      |
| เลือกประเภทกา<br>- ปกติ<br>- กะทัครัด<br>คลิกปุ่ม                                                                                                    | เรติดตั้ง ซึ่งมีให้เลือก 2 ประเภทคือ<br>โปรแกรมจะติดตั้งตัวเลือกที่ผู้ใช้ใช้เป็นส่วนใหญ่ (ขอแนะนำให้เลือกปร<br>โปรแกรมจะติดตั้งตัวเลือกที่จำเป็นสำหรับใช้งานเท่านั้น<br>ไป> จะได้หน้าจอดังรูป<br>I Wizard<br>กนตก่อนคัดลอกไฟล์<br>สเพียงพอที่จะเริ่มตัดลอกไฟล์โปรแกรม ถ้าท่างต้องการตรวจดุ หรือเปลี่ยนแปลงต่า<br>ส่งคลิก ย้อนหลัง ถ้าท่านต้องการใช้ค่าที่กำหนดนี้ให้คลิก ถัดไป เพื่อเริ่มคัดลอกไฟล์<br>รัน  | ະ        |

หน้าจอแจ้งให้ผู้ใช้ตรวจดูค่าที่กำหนดไว้ก่อนที่จะมีการคัดลอกไฟล์ ถ้าต้องการเปลี่ยนแปลงค่าที่กำหนดไว้ให้ คลิกปุ่ม "ย้อนหลัง" ถ้าไม่ต้องการเปลี่ยนแปลงค่าที่กำหนดไว้ดำเนินการติดตั้งต่อไป

คลิกปุ่ม <u>อัดไป></u> จะได้หน้าจอดังรูป เป็นการคัดลอกไฟล์และติดตั้งโปรแกรมลงเครื่อง

| HD - InstallShield Wizard             | ×      |
|---------------------------------------|--------|
| สถานะการติดตั้ง                       | ð.     |
| HD ตัวติดตั้งกำลังดำเนินการตามต้องการ |        |
| กำลังเอาโปรแกรมประยุกต์ออก            |        |
|                                       |        |
|                                       |        |
| InstallShield                         | ยกเลิก |

7. หลังจากโปรแกรมติดตั้งเรียบร้อยแล้วจะแสดงหน้าจอดังรูป

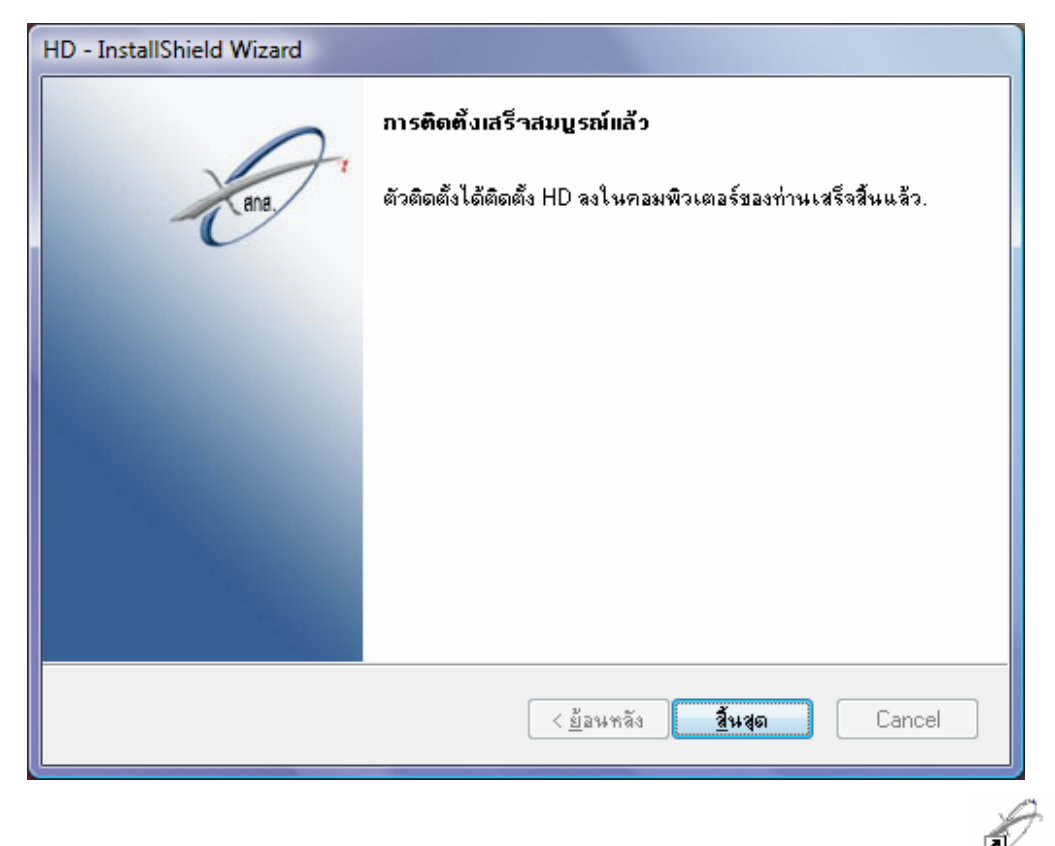

กลิกปุ่ม "สิ้นสุด" เพื่อปิดหน้าจอการติดตั้ง โปรแกรมจะสร้างไอคอน HD 2.3 ไว้บน Desktop HD 2.3